| User's | AXFA14G/C                                                                  | ADMAG <b>AXF</b> ™          |
|--------|----------------------------------------------------------------------------|-----------------------------|
| Manual | Magnetic Flowmeter Remote Converter<br>[Hardware Edition/Software Edition] |                             |
|        | AXF<br>Magnetic Flowmeter<br>Integral Flowmeter<br>[Software Edition]      | Manual Change No. 06-015-2E |

Please use the attached sheets for the pages listed below in IM 01E20C02-01E (7 th).

| Page and Item                    | Contents of Correction          |
|----------------------------------|---------------------------------|
| Page 5-2                         | Corrected the flow chart.       |
| 5.2 Display Unit Setting Methods | Changed the note of entry mode. |

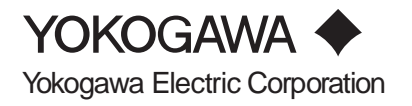

## 5.2 Display Unit Setting Methods

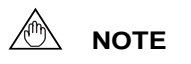

Before changing any settings, be sure to check the corresponding setting details in Chapter 6: Parameter Description.

## 5.2.1 Display Mode $\rightarrow$ Setting Mode

Display Mode will be adopted when the power is turned on, and the Setting Mode can be activated using the following procedure.

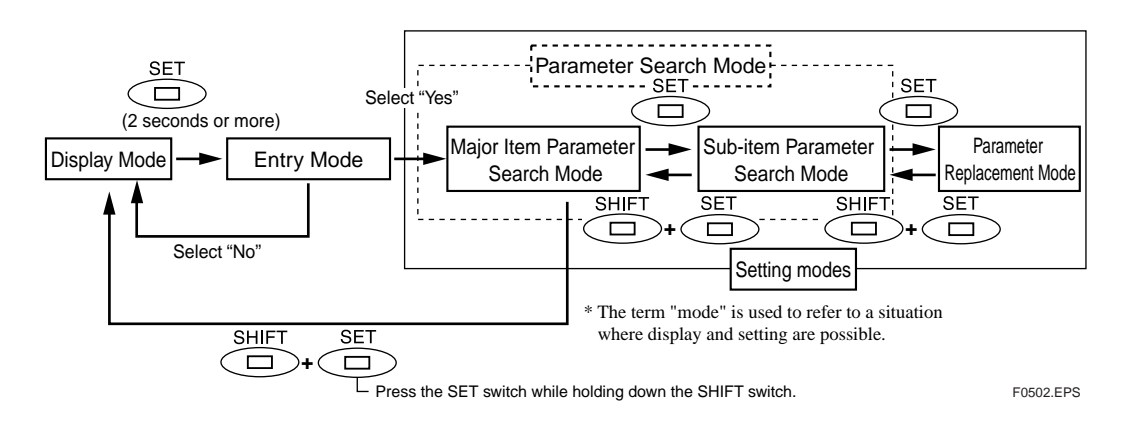

## Sample Display: Procedure for moving from Display Mode to Setting Mode

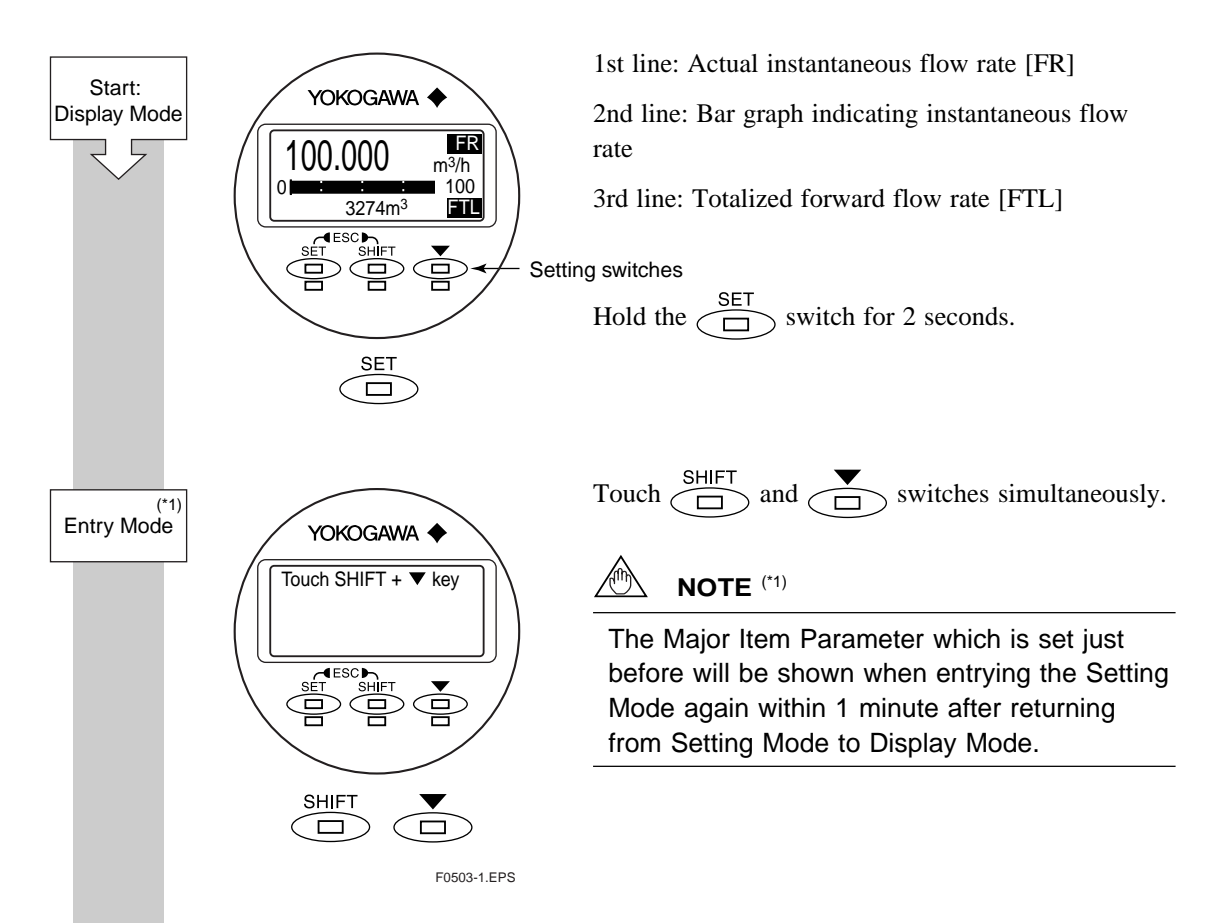